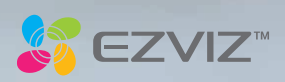

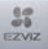

COPYRIGHT © Hangzhou EZVIZ Software Co., Ltd.. ALL RIGHTS RESERVED.

Any and all information, including, among others, wordings, pictures, graphs are the properties of Hangzhou EZVIZ Software Co., Ltd. (hereinafter referred to as 'EZVIZ'). This user manual (hereinafter referred to as 'the Manual') cannot be reproduced, changed, translated, or distributed, partially or wholly, by any means, without the prior written permission of EZVIZ. Unless otherwise stipulated, EZVIZ does not make any warranties, guarantees or representations, express or implied, regarding to the Manual.

#### About this Manual

The Manual includes instructions for using and managing the product. Pictures, charts, images and all other information hereinafter are for description and explanation only. The information contained in the Manual is subject to change, without notice, due to firmware updates or other reasons. Please find the latest version in the  $EZVIZ^*$  website (http://www.ezvizlife.com).

### Revision Record

New release - January, 2019

#### Trademarks Acknowledgement

EZVIZ ", 5", and other EZVIZ's trademarks and logos are the properties of EZVIZ in various jurisdictions. Other trademarks and logos mentioned below are the properties of their respective owners.

#### Legal Disclaimer

TO THE MAXIMUM EXTENT PERMITTED BY APPLICABLE LAW, THE PRODUCT DESCRIBED, WITH ITS HARDWARE, SOFTWARE AND FIRMWARE, IS PROVIDED 'AS IS', WITH ALL FAULTS AND ERRORS, AND EZVIZ MAKES NO WARRANTIES, EXPRESS OR IMPLIED, INCLUDING WITHOUT LIMITATION, MERCHANTABILITY, SATISFACTORY QUALITY, FITNESS FOR A PARTICULAR PURPOSE, AND NON-INFRINCEMENT OF THIRD PARTY. IN NO EVENT WILL EZVIZ, TIS DIRECTORS, OFFICERS, EMPLOYEES, OR AGENTS BE LIABLE TO YOU FOR ANY SPECIAL, CONSEQUENTIAL, INCIDENTAL, OR INDIRECT DAMAGES, INCLUDING, AMONG OTHERS, DAMAGES FOR LOSS OF BUSINESS PROFITS, BUSINESS INTERRUPTION, OR LOSS OF DATA OR DOCUMENTATION, IN CONNECTION WITH THE USE OF THIS PRODUCT, EVEN IF EZVIZ HAS BEEN ADVISED OF THE POSSIBILITY OF SUCH DAMAGES.

TO THE MAXIMUM EXTENT PERMITTED BY APPLICABLE LAW, IN NO EVENT SHALL EZVIZ'S TOTAL LIABILITY FOR ALL DAMAGES EXCEED THE ORIGINAL PURCHASE PRICE OF THE PRODUCT.

EXVIZ DOES NOT UNDERTAKE ANY LIABILITY FOR PERSONAL INJURY OR PROPERTY DAMAGE AS THE RESULT OF PRODUCT INTERRUPTION OR SERVICE TERMINATION CAUSED BY: A) IMPROPER INSTALLATION OR USAGE OTHER THAN AS REQUESTED; B) THE PROTECTION OF NATIONAL OR PUBLIC INTERESTS; C) FORCE MAJEURE; D) YOURSELF OR THE THIRD PARTY, INCLUDING WITHOUT LIMITATION, USING ANY THIRD PARTY'S PRODUCTS, SOFTWARE, APPLICATIONS, AND AMONG OTHERS.

REGARDING TO THE PRODUCT WITH INTERNET ACCESS. THE USE OF PRODUCT SHALL BE WHOLLY AT YOUR OWN RISKS. EXVIZ SHALL NOT TAKE ANY RESPONSIBILITES FOR ABNORMAL OPERATION, PRIVACY LEAKAGE OR OTHER DAMAGES RESULTING FROM CYBER ATTACK, HACKER ATTACK, VIRUS INFECTION, OR OTHER INTERNET SECURITY RISKS, HOWEVER, ZVIZ WILL PROVIDE TIMELY TECHNICAL SUPPORT IF REQUIRED. SURVEILLANCE LAWS AND DATA PROTECTION LAWS VARY BY JURISDICTION. PLEASE CHECK ALL RELEVANT LAWS IN YOUR JURISDICTION BEFORE USING THIS PRODUCT IN ORDER TO ENSURE THAT YOUR USE CONFORMS TO THE APPLICABLE LAW. EZVIZ SHALL NOT BE LIABLE IN THE EVENT THAT THIS PRODUCT IS USED WITH ILLEGITIMATE PURPOSES.

IN THE EVENT OF ANY CONFLICTS BETWEEN THE ABOVE AND THE APPLICABLE LAW, THE LATTER PREVAILS.

#### Safety Instruction

Due to the product shape and dimension, the name and address of the importer/manufacturer are printed on the package. Customer Service

For more information, please visit www.ezvizlife.com. Need help? Please visit "www.ezvizlife.com/inter/page/contact-us" for our local contact details.

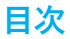

| 2 | I | ۱ | ッ | ケ | _ | ジ | 同 | 梱 | 物 |
|---|---|---|---|---|---|---|---|---|---|
|---|---|---|---|---|---|---|---|---|---|

3 基本操作

5 電源オン

- 6 EZVIZ ユーザアカウントの作成
- 7 インターネットへの接続

9 設置

12 EZVIZ との接続

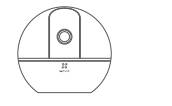

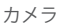

電源ケーブル

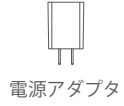

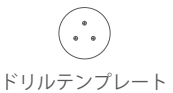

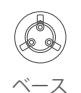

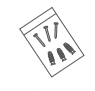

ネジキット

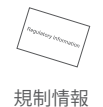

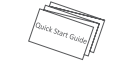

クイックスタートガイド

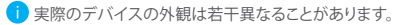

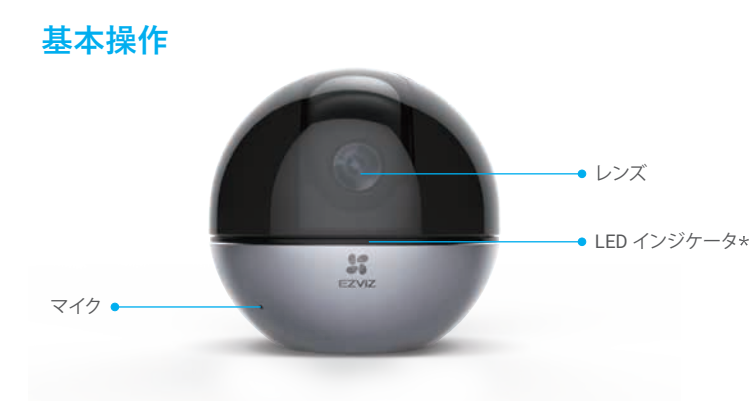

# \* LED インジケータ

赤く点灯:起動しています。 ゆっくり赤で点滅:Wi-Fi接続に失敗しました。 速く赤で点滅:デバイスに異常(例:microSDカードのエラー)が発生しています。 ゆっくり青で点滅:正常に動作しています。 速く青で点滅:Wi-Fi接続可能状態です。 青く点灯:EZVIZアプリでビデオの表示もしくは再生中です。 黄色でゆっくり点滅:プライバシーモードが有効になっています。 黄色で速く点滅:アラームが発令しています。

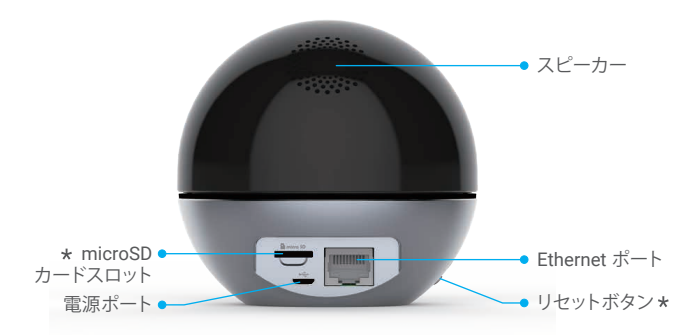

\* MicroSD カードスロット

Micro SD カードを挿入したら、使用する前に EZVIZ アプリでカードを初期化してください。

\*リセットボタン

5秒間長押しして再起動するとすべてのパラメータがデフォルトに戻ります。

 インターフェイスは、デバイスごとに異なるロケーションに分散しています。詳細については実物 を参照してください。

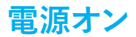

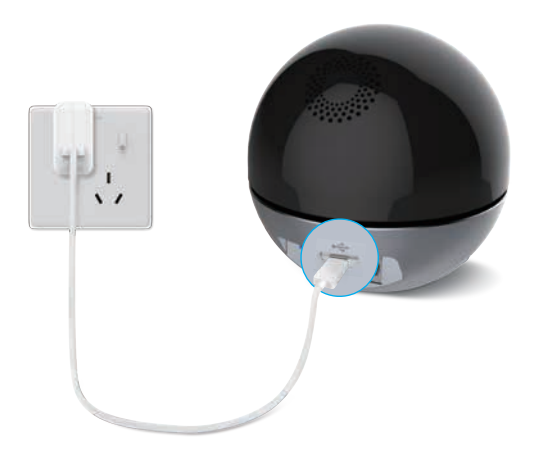

🚺 カメラの電源が入り Wi-Fi が設定できる状態になると、LED が速く青で点滅します。

# EZVIZ ユーザアカウントの作成

# ステップ 1

携帯電話を Wi-Fi に接続します。

# ステップ **2**

App Store または Google Play™で「EZVIZ」を検索します。 EZVIZ アプリをダウンロードしてインストールします。 アプリを起動します。

# ステップ3

スタートアップウィザードにしたがって EZVIZ ユーザアカウントを作成し、登録し ます。

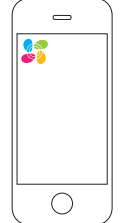

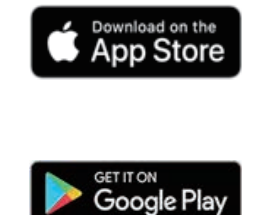

インターネットへの接続

ワイヤレス接続: カメラを Wi-Fi に接続します。

### ステップ 1

EZVIZ アカウントにログインします。

## ステップ 2

ホーム画面で右上隅の「+」をタップ し、QR コードスキャンインターフェ イスを開きます。

### ステップ 3

カメラ底面の QR コードをスキャン します。

# ステップ 4

EZVIZアプリのウィザードにした がって、Wi-Fi 設定を完了します。

- 以下のような場合にはリセットボタンを5秒間長押ししてください:
  - カメラが Wi-Fi ネットワークへの接続に失敗した。
  - 2. 別の Wi-Fi ネットワークに接続した い。

| モデル     | Wi-Fi 信号               |
|---------|------------------------|
| CS-C6Wi | 2.4G Wi-Fi<br>5G Wi-Fi |
| CS-C6W  | 2.4G Wi-Fi             |

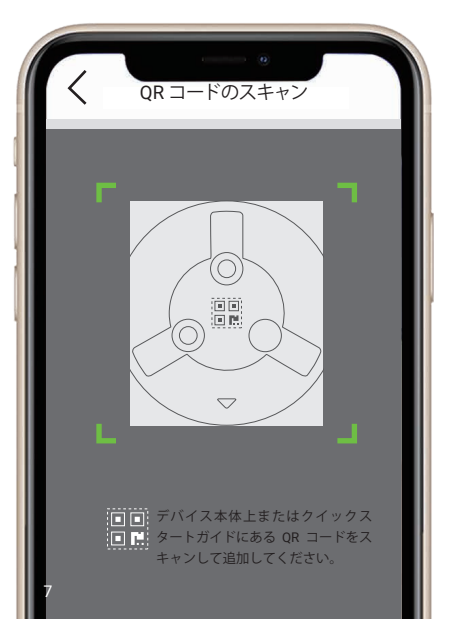

ケーブルによる接続:カメラをルータに接続します。

## ステップ 1

Ethernet ケーブルで、ルータの LAN ポートにカメラを接続します。

# ステップ 2

EZVIZアプリを使ってアカウントに ログインします。

# ステップ 3

ホーム画面で右上隅の「+」をタップ し、QR コードスキャンインターフェイ スを開きます。

# ステップ 4

カメラ本体の QR コードをスキャン してください。

## ステップ 5

ウィザードにしたがってカメラを EZVIZ アプリに追加します。

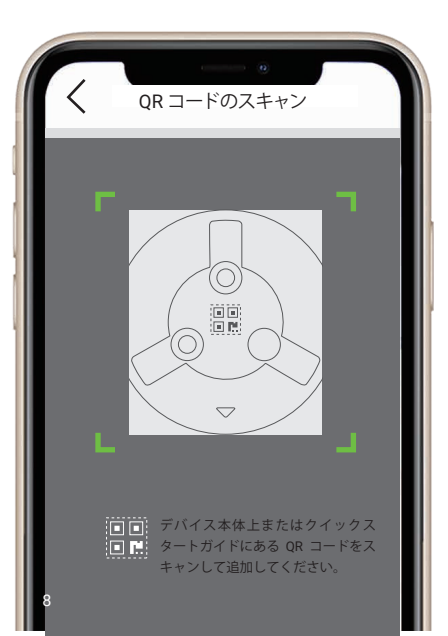

インストール (オプション)

1 壁/天井がカメラの3倍の重量を耐えられる十分な強度であることを確認してください。 ここでは天井へのマウントを例として取り上げます。

ステップ 1: Micro SD カードの設置 (オプション)

下図の通り、microSD カード(別売)をカードスロットに挿入します。

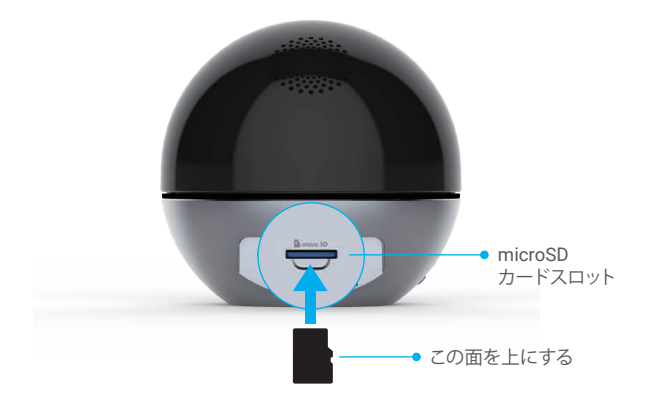

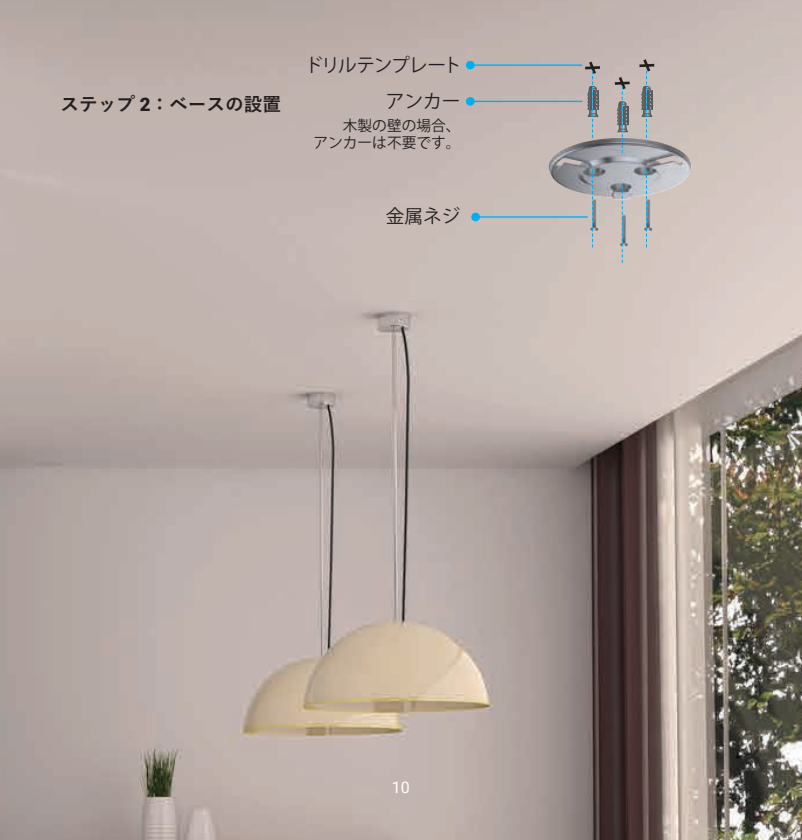

# ステップ3:カメラの設置

カメラをベースにマウントし、 固定されるまで時計回り方向に 回します。

# **EZVIZ**との接続

## Amazon Alexa を使用する

この手順で、Amazon Alexa を使って EZVIZ のデバイスをコントロールすることができます。プロセス中に 問題が発生した場合は、トラブルシューティングを参照してください。

### 使用を開始する前に、以下を確認してください。

- 1. EZVIZ 端末が、EZVIZ アプリに接続されている。
- EZVIZ アプリで、Device Settings (デバイス設定) ページの「Image Encryption (画像の暗号化)」がオ フになっている。
- 3. Alexa 対応デバイス (Echo Spot, Echo-Show, 新型 Echo-Show, Fire TV (全世代)、Fire TV stick (第2世代のみ)、Fire TV Edition スマートテレビなど)を所有している。
- 4. Amazon Alexa アプリがスマートデバイスにインストールされており、アカウントも作成済みである。

### Amazon Alexa で EZVIZ デバイスを操作する方法:

- 1. Alexa アプリを開き、メニューから「Skills and Games (スキルとゲーム)」を選択します。
- 2. スキルとゲームの画面で「EZVIZ」と検索すると、「EZVIZ」のスキルを確認することができます。
- 3. EZVIZ デバイスのスキルを選択し、ENABLE TO USE (使用を有効にする)をタップします。
- 4. EZVIZ のユーザー名とパスワードを入力し、Sign in (サインイン)をタップします。
- 5. Authorize (承認)ボタンをタップして、Alexa の EZVIZ アカウントへのアクセスを許可して Alexa が EZVIZ デバイスをコントロールできるように設定します。
- EZVIZ has been successfully linked (EZVIZ が正常にリンクされました)」と表示されますので、 DISCOVER DEVICES (デバイスの検出)をタップして、Alexa にすべての EZVIZ デバイスを検出させます。
- 7. Alexa アプリのメニューに戻り、「Devices (デバイス)」を選択すると、デバイスの下にすべての EZVIZ デバイスが表示されます。

#### 音声コマンド

Alexa アプリの「Smart Home (スマートホーム)」メニュー、または Alexa の音声コントロール機能を使っ て、新しいスマートデバイスを検出します。デバイスが検出された場合、当該デバイスを音声でコントロー ルすることができます。Alexa に簡単なコマンドを話しかけてみてください。

⑦ 例えば、次のようにデバイス名を話しかけてみます:「show xxxx camera, (xxxx のカメラを表示)」と話しかけることで、EZVIZ アプリ内の変更を行うことができます。デバイスの名前を変更するたびに、再びデバイスを検出させ、名前を更新させる必要があります。

### トラブルシューティング

### Alexa がデバイスを検出しない場合、どうすればいいですか?

インターネット接続に問題がないかどうか、確認してください。 スマートデバイスを再起動して、Alexaで再検出できるか、お試しください。

### Alexa でデバイスのステータスが「Ofline (オフライン)」と表示されるのはなぜですか?

ワイヤレス接続が切断している可能性があります。スマートデバイスを再起動し、Alexa で再検出してみ てください。

ルーターでインターネットにアクセスできない可能性があります。ルーターがインターネットに接続され ているかどうかを確認して、もう一度お試しください。

Amazon Alexa の利用に対応している国の詳細については、Amazon Alexa の公式サイトをご覧ください。

## Google Assistant を使用する

Google Assistant を使って、Google Assistant の音声コマンドにより、EZVIZ端末を起動してライブ視聴 することができます。

### 以下の端末とアプリが必要です:

- 1. 動作する EZVIZ アプリ。
- EZVIZ アプリで「Image Encryption (画像の暗号化)」をオフにして、Device Settings (デバイス設定) ページの「Audio (音声)」をオンにします。
- 3. 動作する Chromecast が接続されているテレビ。
- 4. スマートフォン上の Google アシスタントアプリ。

### 起動するには次の手順を実行してください:

- 1. EZVIZ デバイスを設定し、アプリで正常に動作することを確認します。
- App Store または Google Play ストア™ から Google Home アプリをダウンロードし、Google アカウン トにログインします。
- 3. マイホーム画面で左上の「+」をタップし、メニューリストから「Set up device (デバイスの設定)」を 選択して、設定画面に移動します。
- Works with Google (Google と連携する)」をタップして「EZVIZ」と検索すると、「EZVIZ」のスキルが 表示されます。
- 5. EZVIZ のユーザー名とパスワードを入力し、Sign in (サインイン)をタップします。
- Authorize (承認) ボタンをタップして、Google の EZVIZ アカウントへのアクセスを許可して Google が EZVIZ デバイスをコントロールできるように設定します。
- 7. 「Return to app (アプリに戻る)」をタップします。
- 8. 上記の手順で認証を完了させます。同期が完了すると、EZVIZ サービスがサービス一覧の下に表示されます。EZVIZ アカウントの下にある互換性のあるデバイスのリストを見るには、EZVIZ サービスのアイコンをタッブしてください。

9. では、いくつかのコマンドを試してみましょう。システムの設定時に作成したカメラの名前を使います。 ユーザーは、デバイスを単一のエンティティとして、またはグループとして管理することができます。ルームにデバイスを追加することで、ユーザーは1つのコマンドでデバイスのグループを同時に管理することができます。

詳細はリンク先を参照してください。

https://support.google.com/googlehome/answer/7029485?co=GENIE.Platform%3DAndroid&hl=en 計細情報については www.ezvizlife.com を参照してください}。

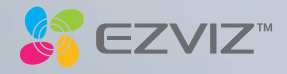